# **INSTALASI DAN KONFIGURASI VERTRIGOSERV 2.16**

**Oleh:** Carwoto

e-mail: carwoto@yahoo.com blog: carwoto.wordpress.com Program Studi Teknik Informatika STMIK ProVisi Jl. Kyai Saleh 12-14 Semarang

PertrigoServ merupakan paket aplikasi yang terdiri atas aplikasi *open source* Apache web server, PHP, MySQL, SQLLite, PhpMyAdmin, SQLLiteManager, dan ZendOptimizer. Aplikasi yang terdapat dalam VertrigoServ merupakan alat-alat tangguh yang banyak digunakan untuk membangun website berbasis server PHP dengan database MySQL. Dengan menginstal VertrigoServ, secara otomatis aplikasi-aplikasi tersebut terinstal dan siap untuk digunakan.

Berikut ini akan dipaparkan langkah instalasi, pengaturan setting, dan pengujian hasil instalasi VertrigoServ pada sistem operasi Windows XP.

### Instalasi VertrigoServ

Untuk menginstal VertrigoServ pada Windows XP, lakukan menurut langkahlangkah sebagai berikut:

1. Dobelklik file vertrigo-2-16.exe.

| 👙 VertrigoServ 2.16 Setu | P 🗖 🖾                                                                                                    |
|--------------------------|----------------------------------------------------------------------------------------------------|
|                          | Welcome to the VertrigoServ 2.16<br>Setup Wizard                                                                                                    |
|                          | This wizard will guide you through the installation of<br>VertrigoServ 2.16.<br>It is recommended that you close all other applications<br>before a structing Setup. This will make it possible to update<br>relevant system files without having to reboot your<br>computer.<br>Click Next to continue. |
|                          | Next > Cancel                                                                                                    |

2. Klik Next

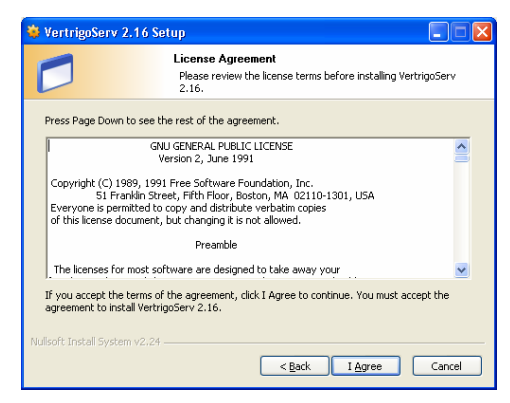

3. Baca pernyataan lisensi, kemudian klik **I Agree**.

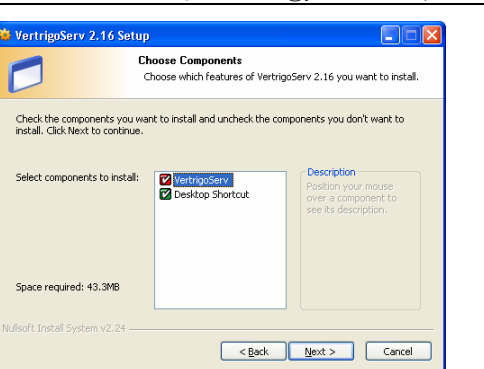

4. Pilih komponen yang akan diinstal. Caranya klik nama komponen pada daftar **Select components to install**. Untuk melanjutkan, klik **Next**.

| Vertriguserv                                                               |                                                                                                    |
|----------------------------------------------------------------------------|----------------------------------------------------------------------------------------------------|
|                                                                            | Choose Install Location                                                                                                    |
|                                                                            | Choose the folder in which to install VertrigoServ 2.16.                                                                        |
| Setup will install '<br>Browse and sele                                    | /ertrigoServ 2.16 in the following folder. To install in a different folder, click<br>t another folder. Click Next to continue. |
|                                                                            |                                                                                                    |
|                                                                            |                                                                                                    |
|                                                                            |                                                                                                    |
| Destination Fol                                                            | der                                                                                                    |
| Destination Fol                                                            | der<br>Tiles/VerkingoServ/I                                                                                                    |
| Destination Fol                                                            | der<br>Files/VertrigoServ/<br>13.3MB                                                                                            |
| Destination Fol<br><u>EAProgram</u><br>Space required:<br>Space available: | der<br>Files/VertrispServ/<br>43.3MB<br>217.3MB                                                                                 |

- 5. Pilih folder lokasi tempat melakukan installasi. Caranya, ketik path direktori pada kotak teks **Destination Folder**, atau klik tombol **Browse** untuk menelusuri folder yang ada ada di komputer dan menentukan folder tempat melakukan instalasi.
- 6. Klik **Next** untuk melanjutkan.

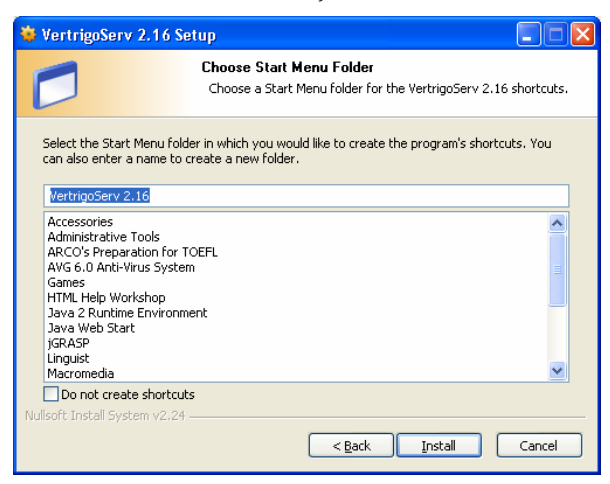

- 7. Pilih folder menu awalan dengan memilih pada daftar. Anda dapat juga membuat folder dengan nama baru.
- 8. Klik **Install** untuk memproses instalasi.

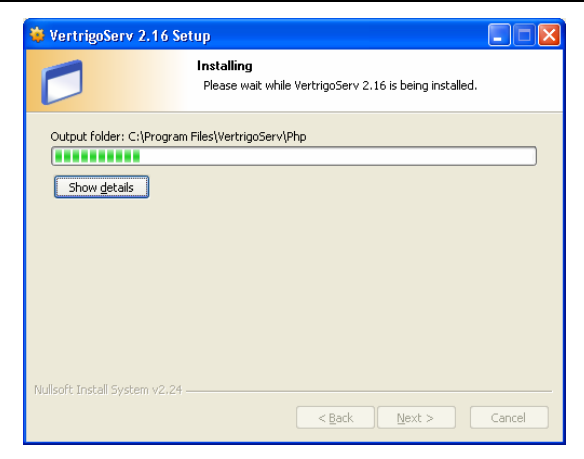

9. Tunggu beberapa saat sampai proses instalasi berakhir.

| 🌞 VertrigoServ 2.16 Setu | p 🗖 🗖 🔀                                                                                                    |
|--------------------------|----------------------------------------------------------------------------------------------------|
|                          | Completing the VertrigoServ 2.16<br>Setup Wizard<br>VertrigoServ 2.16 has been installed on your computer.<br>Click Finish to close this wizard.<br>Run VertrigoServ 2.16<br>Show Readme |
|                          | < Back Einish Cancel                                                                                                    |

10. Klik Finish.

### Konfigurasi VertrigoServ

Setelah proses instalasi selesai, apabila tidak ada masalah maka aplikasi yang ada di dalam paket VertrigoServ langsung dapat berfungsi secara normal dan dapat digunakan untuk membangun aplikasi web. Namun, apabila diperlukan Anda dapat mengubah konfigurasi setting komponen-komponen dan layanan yang tersedia. Pengaturan setting juga diperlukan apabila hasil instalasi secara *default* tidak dapat berjalan normal.

 Jalankan Vertrigo Server dengan cara klik Start > All Programs > VertrigoServ > VertrigoServ.

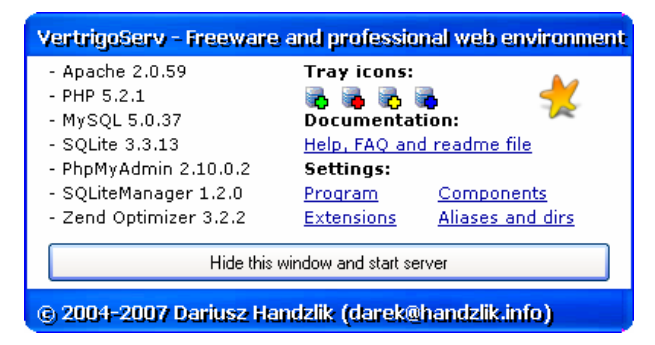

- 2. Klik Hide this window and start server.
- 3. Klik ikon VertrigoServ [Apache + MySQL] di taskbar (sudut kanan-bawah desktop).

|          | 127.0.0.1                           |   |                                         |          |
|----------|-------------------------------------|---|-----------------------------------------|----------|
| •        | <u>S</u> erver                      | * |                                         |          |
| •        | <u>T</u> ools                       | 2 |                                         |          |
|          | ⊆onfig files                        |   |                                         |          |
| - +      | Logs                                | B |                                         |          |
| •        | Documentation                       | 2 |                                         |          |
| •        | Export                              |   |                                         |          |
| age      | Project WWW pa                      |   |                                         |          |
|          | Help and readme                     | ? |                                         |          |
|          | Localhost page                      | 2 |                                         |          |
|          | WWW folder                          | Ø |                                         |          |
| _        | Cathlenes                           |   | Components settings                     | 2        |
|          | securitys                           |   | Componence securigs                     |          |
| xit      | Shutdown and ex                     | × | Extensions settings                     | 4        |
| xit<br>6 | Shutdown and ex<br>VertrigoServ 2.1 | × | Extensions settings<br>Program settings | 12<br>12 |

4. Klik menu Setting > Components settings.

| Component settings                                                                                        |                                                                                                    |                                                                                                    |                                                                                                    |
|----------------------------------------------------------------------------------------------------|----------------------------------------------------------------------------------------------------|----------------------------------------------------------------------------------------------------|----------------------------------------------------------------------------------------------------|
| _PHP                                                                                                    | _PHP                                                                                                    | MySQL                                                                                                    | Hint (sort_buffer_size)                                                                                                    |
| PHP asp_tags statutory asp_tags statutory bits asp_tags statutory bits bits bits bits bits bits bits bits | PHP  PECED  12 precision serialize_precision max_execution_time 2M upload_max_filesize 60 max_input_time memory_limit 1024 log_errors_max_len post_max_size default_socket_timeout  Apache HTTP - httpd conf - vertino conf  PhpMlyAdmin - configure file 2 Cend Optimizer 15 Diptimization Level  Poweral by poweral by powera | MySQL<br>Powered by<br>Mysqld:<br>3306 port<br>16M key_buffer<br>16M key_buffer<br>16M key_buffer, ize<br>8K net_buffer, ize<br>16K read_buffer, ize<br>16M max_allowed_packet<br>Mysqldump:<br>16M max_allowed_packet<br>Mysqldump:<br>16M max_allowed_packet<br>16M max_allowed_packet<br>16M | Hint (soit_buffer_size)<br>Size of sort_buffer for<br>Myisamchk.<br>About<br>VertrigoServ<br>Dariusz Handzlik<br>darke/Anadzlik info<br>darke/Anadzlik info<br>darke/Anadzli |
| © 2004-2007 Dariusz Har                                                                                   | ndzlik (darek@handzlik.info)                                                                                                    |                                                                                                    |                                                                                                    |
| S Banase na                                                                                               | (                                                                                                    |                                                                                                    |                                                                                                    |

- 5. Lakukan perubahan setting yang diperlukan. Setelah selesai, klik Save settings and restart server.
- 6. Klik menu **Setting > Extensions settings**.

| Extensions settings                                                                                                    |                                                                                                    |                                                                                                    |                                                                                                    |
|----------------------------------------------------------------------------------------------------|----------------------------------------------------------------------------------------------------|----------------------------------------------------------------------------------------------------|----------------------------------------------------------------------------------------------------|
| Apache HTTP Server Exit<br>V mod_access so<br>V mod_actions so<br>V mod_actions so<br>V mod_aitis so<br>V mod_aitis so<br>M mod_aitis so<br>mod_auth_dens so<br>mod_auth_diges to<br>mod_auth_diges to<br>mod_actis (display)<br>V mod_actions (display)<br>V mod_actis (display)<br>V mod_actis (display)<br>V mod_actis (display)<br>M mod_dels (so<br>mod_dels) (so<br>mod_dels) (so<br>mod_map so<br>V mod_mide so<br>V mod_mide so<br>V mod_mide so | ensions<br>V mod_isspi.so<br>mod_log_config.so<br>mod_log_forensis.so<br>mod_log_forensis.so<br>mod_mem_caches.so<br>V mod_memes.so<br>mod_proxy.so<br>mod_proxy.connect.so<br>mod_proxy.lpts.so<br>v mod_rewrite.so<br>v mod_rewrite.so<br>v mod_speling.so<br>mod_status.so<br>mod_usertrack.so<br>mod_usertrack.so<br>mod_vstatus.so | PHP Extensions  PHP Extensions  php. bs2.dll php.gs2.dll php.gs2.dll php.gs2.dll php.gs2.dll php.mss0.dll php.ps6.dll php.pdo.dll php.pdo.dll php.pdo.sllte.dll php.sqlte.dll php_sqlte.dll php_sqlte.dlll php_sqlte.dllll php_sqlte.dll php_sqlte.dlll php_sq | Hint<br>Extensions settings allows you<br>to load and unload Apache and<br>PHP modules. Loaded<br>extensions should be in<br>appropriate directories.<br>About<br>VertrigoServ<br>Datings Handzlik<br>darek@handzlik.info<br>dariuszhandzlik.info<br>dariuszhandzlik.info<br>dariuszhandzlik.info<br>dariuszhandzlik.info<br>dariuszhandzlik.info<br>dariuszhandzlik.expoczta onet.pl<br>http://vertrigo.sourceforge.net<br>@ Return to default settings<br>Save settings and restart server<br>@ Close and abandon changes |
| © 2004-2007 Darius                                                                                                    | z Handzlik (darek@har                                                                                                    | ndzlik.info)                                                                                                    |                                                                                                    |

- 7. Lakukan perubahan setting yang diperlukan. Setelah selesai, klik Save settings and restart server.
- 8. Klik menu Setting > Program settings.

| Program settings                                                                                                    |                                                                                                    |                                                                                                    |
|----------------------------------------------------------------------------------------------------|----------------------------------------------------------------------------------------------------|----------------------------------------------------------------------------------------------------|
| Miscellaneous Enable Apache HTTP server Enable MySQL database server Bun servers as services Automatically start servers Start at system startup Appearance Enable XP style menu Enable NP style menu Enable left click popup menu Use system colors in menu Show hint status in tray icon Dim level in menu: for the menu 50 Font menu settings: Change menu font settings | Colors       Menu checked color         Menu color       Menu disabled color         Menu icon background color       Menu bar color         Menu bar color       Menu select border color         Menu select color       Menu select color         Menu select font color       Menu separator color         Predefined menu skins:       Standard skin         Pink       Dark       Orange         Mapping       Mapped drive       Standard skin | Hint (Menu icon background color)         Set the menu icon background color.         Set the menu icon background color.         About         VertigoServ         Dariusz Handzlik         Garek@handzlik.info         dariuszhandzlik@poczta.onet.pl         http://vertrigo.sourceforge.net         Image: Return to default settings         Save settings and restart server         Close and abandon changes |
| © 2004-2007 Dariusz Handzlik (r                                                                                                    | darek@handzlik.info)                                                                                                    |                                                                                                    |

- 9. Lakukan perubahan setting yang diperlukan. Setelah selesai, klik Save settings and restart server.
- 10. Klik menu Setting > Aliases and dirs.

| pache directories                                                  |                                                                                        |                                                                                                    |                |                                                                           |                                                                                                    |
|--------------------------------------------------------------------|----------------------------------------------------------------------------------------|----------------------------------------------------------------------------------------------------|----------------|---------------------------------------------------------------------------|----------------------------------------------------------------------------------------------------|
| Path                                                               |                                                                                        | Options                                                                                                 | Allow Override | Order                                                                     | Allow/Deny                                                                                                    |
| /                                                                  |                                                                                        | FollowSymLinks                                                                                          | None           | deny,allow                                                                | Deny from All                                                                                                    |
| "C:\Program Files\Vert                                             | rigoServ\www"                                                                          | Indexes FollowSymLinks Inclu                                                                            | All            | allow,deny                                                                | Allow from All                                                                                                    |
| "C:\Program Files\Vert                                             | rigoServ\Apache\icons"                                                                 | Indexes MultiViews                                                                                      | None           | allow,deny                                                                | Allow from All                                                                                                    |
| "C:\Program Files\Vert                                             | rigoServ\Phpmyadmin"                                                                   | All                                                                                                    | AuthConfig     | allow,deny                                                                | Allow from All                                                                                                    |
| "C:\Program Files\Vert                                             | rigoServ\Sqlitemanager"                                                                | All                                                                                                    | AuthConfig     | allow,deny                                                                | Allow from All                                                                                                    |
|                                                                    |                                                                                        |                                                                                                    |                |                                                                           |                                                                                                    |
| Add dire                                                           | ectory                                                                                 | Edit directory                                                                                          |                | Rer                                                                       | nove directory                                                                                                    |
| Add dir.<br>pache aliases<br>Alias                                 | ectory                                                                                 | Edit directory                                                                                          | Ĭ              | Rer<br>About<br>Vertrigo                                                  | Serv SOURCER RCF                                                                                                    |
| Add din<br>pache aliases<br>Alias<br>icons                         | ectory                                                                                 | Edit directory<br>VertrigoServ\Apache\icons"                                                            | Ĭ              | Rer<br>About<br>Vertrigo<br>Dariusz                                       | nove directory Serv Handzlik                                                                                                    |
| Add dir<br>pache aliases<br>Alias<br>icons<br>phpmyadmin           | ectory<br>Local Path<br>"C:\Program Files"<br>"C:\Program Files"                       | Edit directory<br>WertrigoServ\Apache\icons"<br>WertrigoServ\Phpmyadmin"                                |                | About<br>Vertrigo<br>Dariusz<br>darek@h                                   | sourcer and zik info                                                                                                    |
| Add dir<br>pache aliases<br>Alias<br>icons<br>phpmyadmin<br>sqlite | ectory<br>Local Path<br>"C:\Program Files"<br>"C:\Program Files"                       | Edit directory<br>WertrigoServ\Apache\icons"<br>WertrigoServ\Phpmyadmin"<br>WertrigoServ\Sqlitemanager" |                | About<br>Vertrigo<br>Dariusz<br>darek@h<br>dariuszha                      | Serv<br>Handzlik SOURCEFRCH<br>Mandzlik ONC<br>Andzlik.info<br>ndzlik.@poczta.onet.pl                                                                                                    |
| Add dir<br>pache aliases<br>Alias<br>icons<br>phpmyadmin<br>sqlite | ectory<br>Local Path<br>"C:\Program Files'<br>"C:\Program Files'                       | Edit directory<br>VertrigoServ\Apache\icons"<br>WertrigoServ\Phpmyadmin"<br>VertrigoServ\Sqlitemanager" |                | About<br>Vertrigo<br>Dariusz<br>darek@h<br>dariuszha<br>http://ver        | Serv<br>Bandzlik<br>andzlik.info<br>ndzlik@poczta.onet.pl<br>trigo.sourceforge.net                                                                                                    |
| Add dir<br>pache aliases<br>Alias<br>icons<br>phpmyadmin<br>sqlite | ectory<br>Local Path<br>"C:\Program Files'<br>"C:\Program Files'<br>"C:\Program Files' | Edit directory<br>VertrigoSeru\Apache\icons"<br>WertrigoSeru\Phpmyadmin"<br>VertrigoSeru\Sqlitemanager" |                | Rer<br>About<br>Vertrigo<br>Dariusz<br>darek@h<br>dariuszha<br>http://ver | Serv<br>Handzlik<br>andzlik<br>mdzlik@poczta.onet.pl<br>trigo.sourceforge.net<br>Return to default settings                                                                                                    |
| Add dir<br>pache aliases<br>Alias<br>icons<br>phpmyadmin<br>sqlite | ectory<br>Local Path<br>"C:\Program Files'<br>"C:\Program Files'                       | Edit directory<br>VertrigoServ\Apache\icons"<br>VertrigoServ\Phpmyadmin"<br>VertrigoServ\Sqlitemanager" |                | Rer<br>About<br>Vertrigo<br>Dariusz<br>darek@h<br>dariuszha<br>http://ver | Nove directory Serv Handzlik Modelk Generation SourceR RCH Andzlik SourceR RCH Andzlik SourceF RCH Andzlik SourceF RCH Andzlik |

11. Lakukan perubahan setting yang diperlukan. Setelah selesai, klik Save settings and restart server.

#### Mencoba VertrigoServ

- 1. Jalankan program aplikasi browser Anda, misalnya Internet Explorer.
- 2. Pada Adress bar, ketik: http://localhost/, lalu tekan tombol Enter di keyboard.

Jika server Apache pada VertrigoServ berfungsi normal, maka tampil seperti pada gambar di halaman berikut:

| Edit View Favorites Iools Help                                                                                                    |              |                                                                                  |                       |
|----------------------------------------------------------------------------------------------------|--------------|----------------------------------------------------------------------------------|-----------------------|
| ) Back - 🕥 - 🙁 😰 🏠 🔑 Search 👷 Favorites 🤣<br>ess 🗟 http://jocahost/                                                                                                    | <b>⊘</b> • 🎍 | 🔁 - 🧾 🦓                                                                          | 🗸 🄁 Go Links 🎽 🛛      |
| Welco                                                                                                    | ome to       | VertrigoServ                                                                     |                       |
|                                                                                                    |              |                                                                                  | Change language 📥 💥   |
| Information                                                                                                    | -(1)-        | Tools and links                                                                  |                       |
| names for using this program and congratulations for your choice?                                                                                                    |              | PhpMyAdmin<br>SQLiteManager                                                      |                       |
| Apache 2.0.59     HP 9.2.1     Myod 50.1     Myod 50.1     Protybudtin 2.10.0.2     SQLteManager 1.2.0                                                                                                    |              | View phpinfo() screen<br>View loaded PHP extensions<br>Apache Server Information |                       |
| ZendOptimizer 3.2.2 paded PHP extensions:                                                                                                    |              | VertrigoServ Project Page<br>VertrigoServ Forum                                  |                       |
| math, calendar, com, dotnet, chye, session, filter, ftp, hash, icony,<br>on, odbe, pore, Reflection, date, lismi, stardardar, tokaniser, alb,<br>mgleXMu, dom, SPL, wdda, xml, imfeadaer, smkwritar,<br>xache2handler, mkstring, biz2, cut, gd, mysgl, mysgl, openssl, PDO,<br>do _mysgl, dbd_sqlte, SQLte, Send Optimizer, |              | Apache 2.0 documentation<br>PHP Manual<br>MySQL Manual                           |                       |
| IySQL password status (for root):                                                                                                    |              | SQLite Manual                                                                    |                       |
| You have to change the default MySQL password                                                                                                    |              |                                                                                  |                       |
| Copyright ©                                                                                                    | 2004-20      | 07 by Dariusz Handzlik                                                           | WOU MARKED AN WOU CEE |
|                                                                                                    |              |                                                                                  |                       |

## **Tentang Penulis**

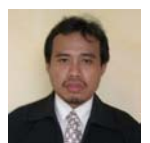

**Carwoto, S.T.** Alumnus Teknik Elektro Universitas Diponegoro tahun 1999 ini bekerja sebagai dosen tetap pada Program Studi Teknik Informatika Sekolah Tinggi Manajemen Informatika dan Komputer ProVisi, Semarang. Kegiatan sehari-harinya selain mengajar adalah dan mengambangkan softwara anlikasi komputer sorta memberi

membuat dan mengembangkan software aplikasi komputer serta memberi pelatihan di bidang komputer dan teknologi informasi. Minat utamanya melakukan implementasi teknik kecerdasan buatan (*artificial intelligence*) dan pengembangan *open source software*.